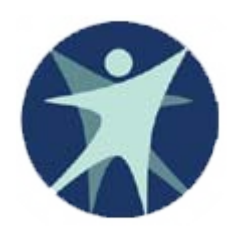

Wisconsin Department of Health Services

# PPS Training revised 11/2011

Getting Access to Program Participation System (PPS)

# Access to the Program Participation System (PPS)

- WAMS ID
- PPS New Access Request

### Steps to get access to PPS

Create a WAMS ID using the following link: <u>https://PPS.wisconsin.gov/</u>

Request Access

Note: If you have access to other systems that use WAMS, such as HSRS, FSIA or CARES you will not need to create a new ID. You will use the same WAMS ID for all systems.

# Wisconsin Web Access Management System (WAMS)

- Wisconsin's Web Access Management System allows authorized individuals to access State internet applications using one ID and password.
- You MUST have a WAMS ID to use PPS. You must provide a valid, unique e-mail address to self-register for a WAMS account.
- You may already have a WAMS account if you use other state systems.
- Users must submit their own WAMS IDs to the State before they can be setup in the system.

## To create a WAMS ID

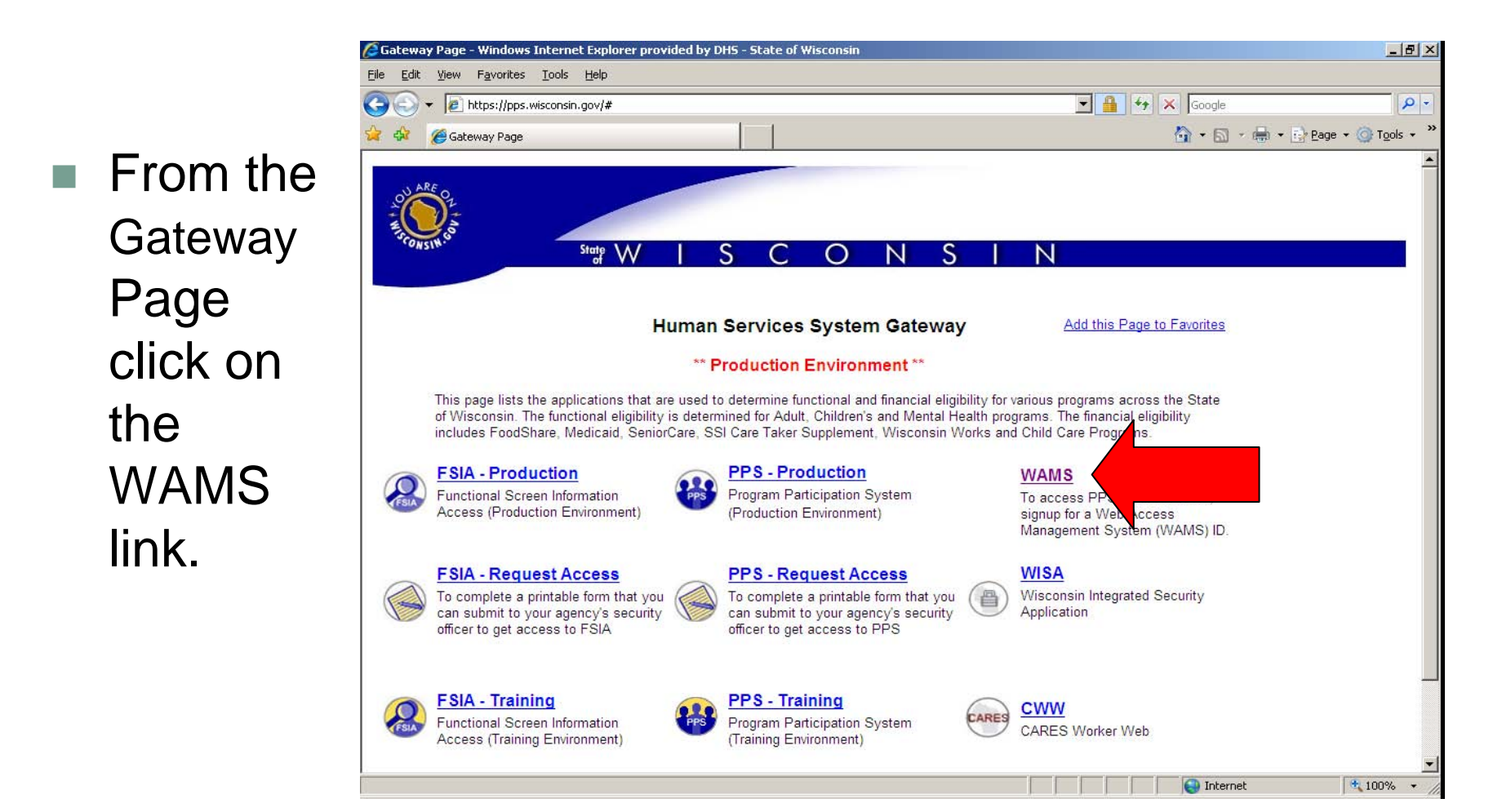

At the WAMS Home Page click on the Self Registration Link.

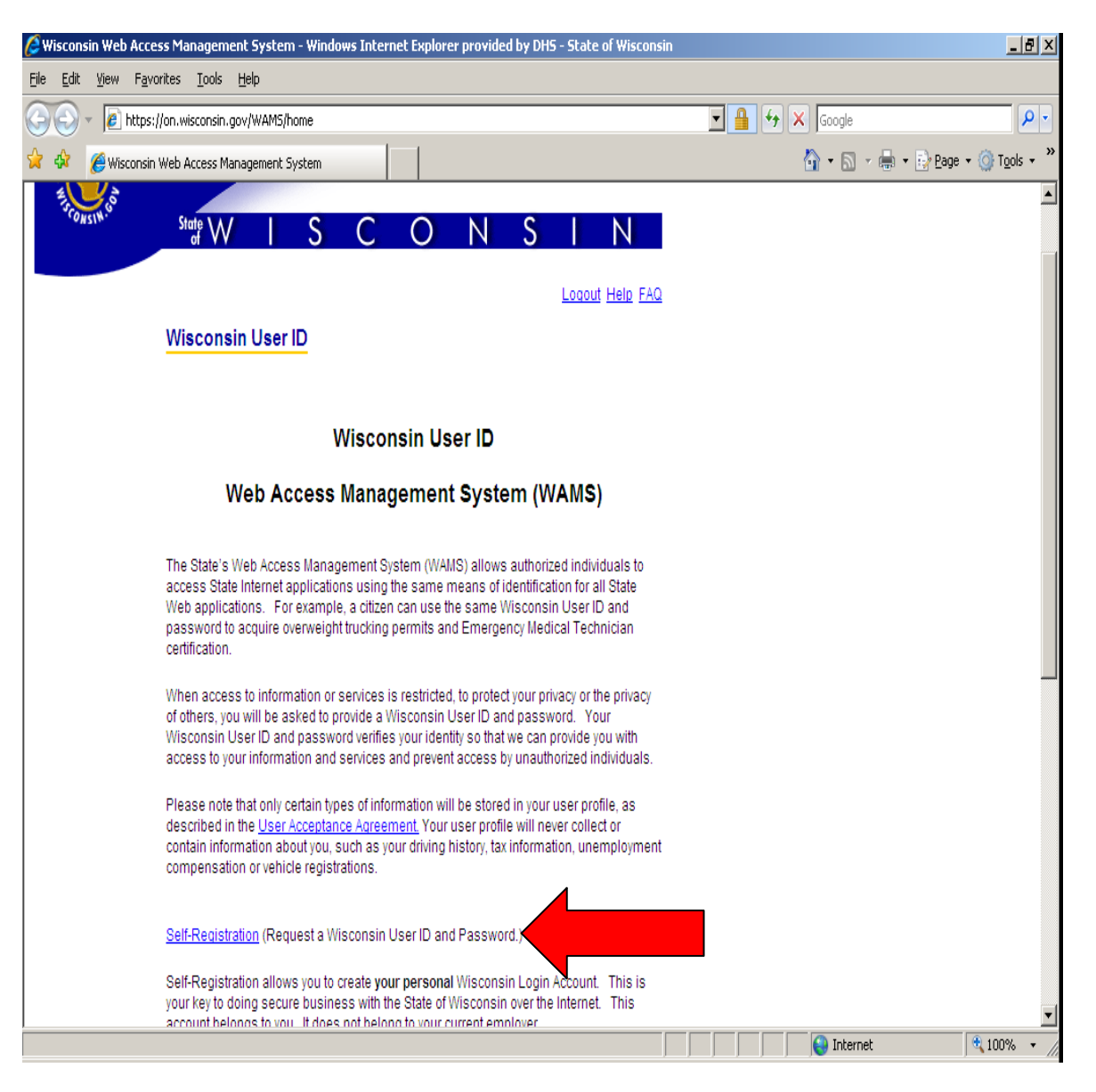

### Self Registration Page

| 🖉 Wisconsin Web Access Management System - Windows Internet Explorer provided by DH5 - State of Wisconsin                                                                                                    |                                | 🖉 Wisconsin Web Access Management System - Windows Internet Explorer provided by DHS - State of Wisconsin                                                                                                    | <u> </u>             |
|----------------------------------------------------------------------------------------------------|--------------------------------|----------------------------------------------------------------------------------------------------|----------------------|
| Elle Edit View Favorites Iools Help                                                                                                    |                                | File Edit View Favorites Iools Help                                                                                                    |                      |
| S + I https://on.wisconsin.gov/WAMS/SelfRegController                                                                                                    | Coogle                         | 🚱 🕤 👻 🖉 https://on.wisconsin.gov/WAM5/SeliRegController                                                                                                    | <b>P</b> -           |
| 🙀 🏟 🏽 🏉 Wisconsin Web Access Management System                                                                                                    | 🏠 🔹 🔂 🔹 🆶 🔹 Page 🔹 🎯 Tools 🔹 🎽 | 👷 🏘 🍘 Wisconsin Web Access Management System                                                                                                    | 🗿 T <u>a</u> ols 👻 » |
| State WISCONSIN                                                                                                    | <u> </u>                       | State will make every effort to secure this information and to protect the privacy of individuals who have personably identifiable information stored in their user profile.<br>The State may aggregate user profile information and usage to determine trends and to facilitate sound decisions regarding system design and future application deployments. However, the State will not sell the information managed in your user profile, in either a specific or a generalized format.                                                                                                    | •                    |
| Locout Help FAQ Self-Registration                                                                                                    |                                | Access and Correction of Personal Information<br>Individuals will be allowed to view personal information relating to their user<br>profile and to update the contact information in their user profile (address,<br>telenhome, or e-mail address). Passwards will be secured and will be stored in                                                                                                    |                      |
| Welcome to the State of Wisconsin's self-registration process. Self-Registration allows<br>you to create your personal Wisconsin Login Account. This is your key to doing secure<br>business with the State of Wisconsin over the Internet.<br><b>OVERVIEW</b><br>The self-registration process consists of two parts: |                                | an encrypted format.<br>Use of Conkies<br>A cookie is a small amount of data, which may include an anonymous unique<br>identifier, that is sent to your browser from a 'Web stels computers and may<br>either be used during your session (session cookie) or may be stored on your<br>computer's hard drive (persistent cookie). Cookies may contain data about a<br>user's movements during ther visit to the Web stel. If your browser software is<br>set to allow cookies, a Web site can send its own cookie to you. A Web site that<br>has set a cookie can only access those cookies it has sent to you, it cannot |                      |
| Important: We highly recommend that you complete Parts One and Two at the same<br>time. You must complete Part Two within four (4) days of requesting the account or you<br>will have to begin the self-registration process again.<br>Part One: Requesting a Wisconsin User ID and Password                           |                                | access cookies sent to you by other sites.<br>When you request a Wisconsin User ID and password, and when you use your<br>Wisconsin User ID to access State services over the Internet, a session cookie<br>will be sent to your browser and stored in your computer's memory. The cookie<br>will be used to maintain session information, so that you do not have to re-<br>enter your Wisconsin User ID and password when you navigate different pages<br>and/or services. Your privacy is best protected if you close your browser after<br>you are done using applications that use session cookies.                  |                      |
| In Part One, you will submit your contact and account information. You will be sent a<br>confirmation e-mail immediately, containing a Web link to the Account Activation page.<br>Note: You must have an accessible, valid, and unique e-mail address to complete the<br>self-registration process.                   |                                | Accept Decline                                                                                                    |                      |
| Part Two: Activating your Account     Dat Two were will alled the Mak link is were confirmation a mail tablea you to the                                                                                                    |                                | For assistance send an e-mail to <u>Help Wisconsin Support</u>                                                                                                    |                      |
| Done                                                                                                    | 😜 Internet 🔍 100% 🔹 🎢          | Done 😜 👘 🖓 🚱 Internet                                                                                                    | 100% 🔹 🎢             |

At the bottom of this page you will need to **accept** the Wisconsin Web Access Management System User Acceptance Agreement by clicking on the accept button

#### After accepting the agreement, fill in the self-registration form and click the SUBMIT button at the bottom of the page.

Dettem of Dege

Top of Dogo

| TOP OF Page                                                                                                    | Dollon of Page                                                                                                    |
|----------------------------------------------------------------------------------------------------|----------------------------------------------------------------------------------------------------|
| 🖉 Wisconsin Web Access Management System - Windows Internet Explorer provided by DHS - State of Wisconsin                  | 📕 🗴 🖉 Wisconsin Web Access Management System - Windows Internet Explorer provided by DHS - State of Wisconsin                                                                                                    |
| Ele Edit View Favorites Icols Help                                                                                         | Fle Edt Vew Favorites Icols Help                                                                                                    |
| 🚱 🕞 🔻 👔 https://on.wisconsin.gov/WAM5/SelfRegController 🔄 🔒 🖘 🗙 Google                                                     | P         Image: A state of the state of the state |
| 😭 🏟 🏉 Wisconsin Web Access Management System 💧 🔹 🔂 2890 +                                                                  | 🔹 💮 Tgols 🔹 🎽 🙀 🎸 🍘 Wisconsin Web Access Management System                                                                                                    |
| Stote WISCONSIN                                                                                                    | Address(2) City State Select a State Zip Code                                                                                                    |
| Self-Registration                                                                                                    |                                                                                                    |
| * Indicates Required Field                                                                                                 | Account Information                                                                                                    |
| Profile Information                                                                                                    | Your User (1) must be between 5:20 characters and CAN be a combination of letters<br>and numbers: Your Password must be between 7:20 characters and MUST contain a<br>combination of letters and either numbers or special characters (except the @ sign).                                                                                                    |
| First Name                                                                                                    | User IDs and Passwords are case sensitive.                                                                                                    |
| Middle Initial                                                                                                    |                                                                                                    |
| Last Name                                                                                                    | Password Re-enter                                                                                                    |
| Suffix                                                                                                    | Password                                                                                                    |
| E-Mail e g, usersame@host.domain                                                                                           |                                                                                                    |
| Phone #                                                                                                    | Account Recovery                                                                                                    |
| If you provide address information it must be complete and<br>correct. A United States Postal Service data base is used to | Compose a question and answer for account recovery purposes. <u>Crick here for</u><br>Guidelines.                                                                                                    |
| verify each address.<br>Home Decidence Address                                                                             | Secret Question +                                                                                                    |
| Street                                                                                                    | Answer to<br>Secret Question                                                                                                    |
| Unit Number                                                                                                    |                                                                                                    |
| City                                                                                                    | Submit                                                                                                    |
| State State                                                                                                    |                                                                                                    |
| Zip Code                                                                                                    |                                                                                                    |
| Home Mailing Address                                                                                                    | For assistance send an e-mail to the Wesconsin Support                                                                                                    |
| Done                                                                                                    | 100% • // Done Done 100% • //                                                                                                    |

# Self-Registration

| ONSIN. | State W                | S    | С             | 0          | Ν     | S          |          | Ν               |
|--------|------------------------|------|---------------|------------|-------|------------|----------|-----------------|
|        |                        |      |               |            |       |            | Logout   | t <u>Help</u> E |
|        | Self-Registration      | on   |               |            |       |            |          |                 |
|        | * Indicates Required F | ield |               |            |       |            |          |                 |
|        | Profile Informati      | on   |               |            |       |            |          |                 |
|        | First Name             |      |               |            | *     |            |          |                 |
|        | Middle Initial         |      |               |            |       |            |          |                 |
|        | Last Name              |      |               |            | *     |            |          |                 |
|        | Suffix                 | •    | e.g., JR, SR, | I, II, III |       |            |          |                 |
|        | E-Mail                 |      |               |            | * e.g | ., usernam | _nost.do |                 |
|        | Phone #                |      | 1             |            |       |            |          |                 |
|        | II                     |      | -14 GA        |            | W /   |            |          |                 |

\*\*Be sure to read all the requirements for acceptable User IDs and Passwords\*\*

#### You will then be prompted to fill out a Self Registration Form to create your WAMS ID

#### Account Information

Your User ID must be between 5-20 characters and CAN be a combination of letters and numbers. Your Password must be between 7-20 characters and MUST contain a combination of letters and either numbers or special characters (except the @ sign). User IDs and Passwords are case sensitive.

| User ID  |
|----------|
| Password |
| Re-enter |

| Account Recovery                                    | Account Recovery, if you |
|-----------------------------------------------------|--------------------------|
| compose a question and answer for ac<br>Guidelines. | forget your password     |
| Secret Question                                     | *                        |
| Answer to<br>Secret Question                        | *                        |

# Active WAMS account

After submitting your WAMS ID request you will receive an email to the email address you provided from WAMS@wisconsin.gov. Follow the directions in the email to activate your WAMS account.

### Go to WAMS Email

Date: Tue, 29 Jul 2008 18:21:00 -0500 (CDT) [07:21:00 PM EDT] From: WAMS@wisconsin.gov To: cggurrol@indiana.edu@ Subject: State of Wisconsin Self-Registration. Headers: Show All Headers

Maggie Simpson

Follow the instructions in this e-mail to activate your WAMS account. Your Wisconsin User ID and password are your keys to doing secure business with the State over the Internet. They should be considered as important as your signature. Do not share your Wisconsin User ID or password with anyone. You are the only person know your password. It is your obligation to protect these by keeping them confidential.

If you did not request a Wisconsin User ID and password, please disregard this e-mail. If you do nothing, this account will be automatically deleted after four -

To activate your account click on the web-link below. Once the login page is visible in your Inte

http://uaon.wisconsin.gov/WAMS/AA?RSAction=AA4AAID=zMMJMQzEGJzGMMVJ

If you are not able to activate your account within the allotted 5 minutes, click on the second

(After you have activated your account, you may delete this e-mail.)

Follow this link to complete the WAMS application process

If you receive an error when you click on the above web-link try the following tips:

\* Some e-mail applications do not handle Web links properly. If you got an error after clicking on the link you may need to copy the link from the message to yo browser's address line. Make sure that you get the entire web-link. If the web-link is split into two lines and the second line is not underlined like the first both lines into the Internet browser's address line.

\* If you received a 'your browser must support cookies' error and you have your browser configured to allow cookies, open a new browser window and copy the web-1 Internet browser's address line.

\* Many Internet browsers have the ability to remember passwords for you. This feature may cause problems if the password it remembers does not match your current If you are having password problems, and the password is filled out on the login page when it loads, try clearing the password field and re-entering your passwor recommend that you turn off the password memory feature of your Internet browser.

This e-mail is automatically generated. Please do not reply to this e-mail. If you need assistance please click on the web-link below: http://uaon.wisconsin.gov/WAMS/FormattedEmail

After you click on this link, you will be routed to a login screen and be prompted to enter your new WAMS ID and password to finish the WAMS registration process and activate your account. ant 1

#### When you are successful in activating your account you will see the page below.

| 🥭 Wisco                                                                                                    | nsin Web                                                        | Access Management 9                                                                  | iystem - Wind                                                                                                    | dows Interne                  | et Explorer j                     | provided   | by DHS - St   | ate of Wisco | onsin     |            |               |        |         |            |                |
|----------------------------------------------------------------------------------------------------|-----------------------------------------------------------------|--------------------------------------------------------------------------------------|----------------------------------------------------------------------------------------------------|-------------------------------|-----------------------------------|------------|---------------|--------------|-----------|------------|---------------|--------|---------|------------|----------------|
| <u>E</u> ile <u>E</u> di                                                                                                    | idit <u>V</u> iew F <u>a</u> vorites <u>T</u> ools <u>H</u> elp |                                                                                      |                                                                                                    |                               |                                   |            |               |              |           |            |               |        |         |            |                |
| $\Theta$                                                                                                    | ) - 🙋                                                           | https://uaon.wisconsin.gov                                                           | //WAMS/Accour                                                                                                    | ntActivation?A                | AID=zMGGMC                        | GGnMJiVuC  | QJz           | -            | 😵 Certifi | cate Error | - <del></del> | Google |         |            | <b>P</b> -     |
| 🚖 🎄                                                                                                    | 88 -                                                            | 🏉 Gateway Page                                                                       | 6                                                                                                    | Wisconsin Web                 | b Access M                        | ×          | 1             |              |           |            |               | 🔄 - 🔊  | - 🖶 - 📑 | Page 👻 🎯 T | ools + »       |
|                                                                                                    |                                                                 |                                                                                      |                                                                                                    |                               |                                   |            |               |              |           |            |               |        |         |            | <u> </u>       |
| 0                                                                                                    | AREOL                                                           |                                                                                      |                                                                                                    |                               |                                   |            |               |              |           |            |               |        |         |            |                |
| The second second secon | <u> </u>                                                        |                                                                                      |                                                                                                    |                               |                                   |            |               |              |           |            |               |        |         |            |                |
| -9                                                                                                    | ONSIN                                                           | State W                                                                              | I S                                                                                                    | С                             | 0                                 | Ν          | S I           | N            |           |            |               |        |         |            |                |
|                                                                                                    |                                                                 |                                                                                      |                                                                                                    |                               |                                   |            | Loc           | out Holp F   | ***       |            |               |        |         |            |                |
|                                                                                                    |                                                                 |                                                                                      |                                                                                                    |                               |                                   |            | <u></u>       | out Heip F.  | AQ        |            |               |        |         |            |                |
|                                                                                                    |                                                                 | Self-Registr                                                                         | ation                                                                                                    |                               |                                   |            |               |              |           |            |               |        |         |            |                |
|                                                                                                    |                                                                 | Joyce Rounds                                                                         |                                                                                                    |                               |                                   |            |               |              |           |            |               |        |         |            |                |
|                                                                                                    |                                                                 | Congratulations!                                                                     | You have su                                                                                                    | ccessfully cre                | eated and a                       | ctivated y | our Wiscons   | in Login     |           |            |               |        |         |            |                |
|                                                                                                    |                                                                 | to which you are                                                                     | Account. You are now enabled to access any secured State of Wisconsin Web application<br>to which you are granted rights. |                               |                                   |            |               |              |           |            |               |        |         |            |                |
|                                                                                                    |                                                                 | Please remember to delete the "State of Wisconsin Self-Registration" e-mail message. |                                                                                                    |                               |                                   |            |               |              |           |            |               |        |         |            |                |
|                                                                                                    |                                                                 | For your protection                                                                  | on, you should                                                                                                    | d close your l                | browser win                       | ndow at th | ne end of eac | h session.   |           |            |               |        |         |            |                |
|                                                                                                    |                                                                 |                                                                                      |                                                                                                    |                               | SI- 14                            |            |               |              |           |            |               |        |         |            |                |
|                                                                                                    |                                                                 | Clicking on the li                                                                   | nk below will                                                                                                    | take you to P                 | rofile Manag                      | gementic   | o review your | account.     |           |            |               |        |         |            |                |
|                                                                                                    |                                                                 | Profile Managem                                                                      | <u>ient</u>                                                                                                    |                               |                                   |            |               |              |           |            |               |        |         |            |                |
|                                                                                                    |                                                                 |                                                                                      |                                                                                                    |                               |                                   |            |               |              |           |            |               |        |         |            |                |
|                                                                                                    |                                                                 |                                                                                      |                                                                                                    |                               |                                   |            |               |              | _         |            |               |        |         |            |                |
|                                                                                                    |                                                                 | Acceptance Test I<br>For assistance se                                               | Image. Data ent<br>and an e-mail to                                                                                       | ered is NOT pe<br>WAMS Accept | ermanent.<br><u>stance Suppor</u> | <u>rt</u>  |               |              |           |            |               |        |         |            |                |
|                                                                                                    |                                                                 |                                                                                      |                                                                                                    |                               |                                   |            |               |              |           |            |               |        |         |            |                |
|                                                                                                    |                                                                 |                                                                                      |                                                                                                    |                               |                                   |            |               |              |           |            |               |        |         |            |                |
|                                                                                                    |                                                                 |                                                                                      |                                                                                                    |                               |                                   |            |               |              |           |            |               |        |         |            |                |
| 0                                                                                                    |                                                                 |                                                                                      |                                                                                                    |                               |                                   |            |               |              |           |            |               | Takawa | -       |            |                |
| Done                                                                                                    |                                                                 |                                                                                      |                                                                                                    |                               |                                   |            |               |              |           |            |               |        | ec      | j ≪ 100    | 70 <b>*</b> // |

### To request access to PPS

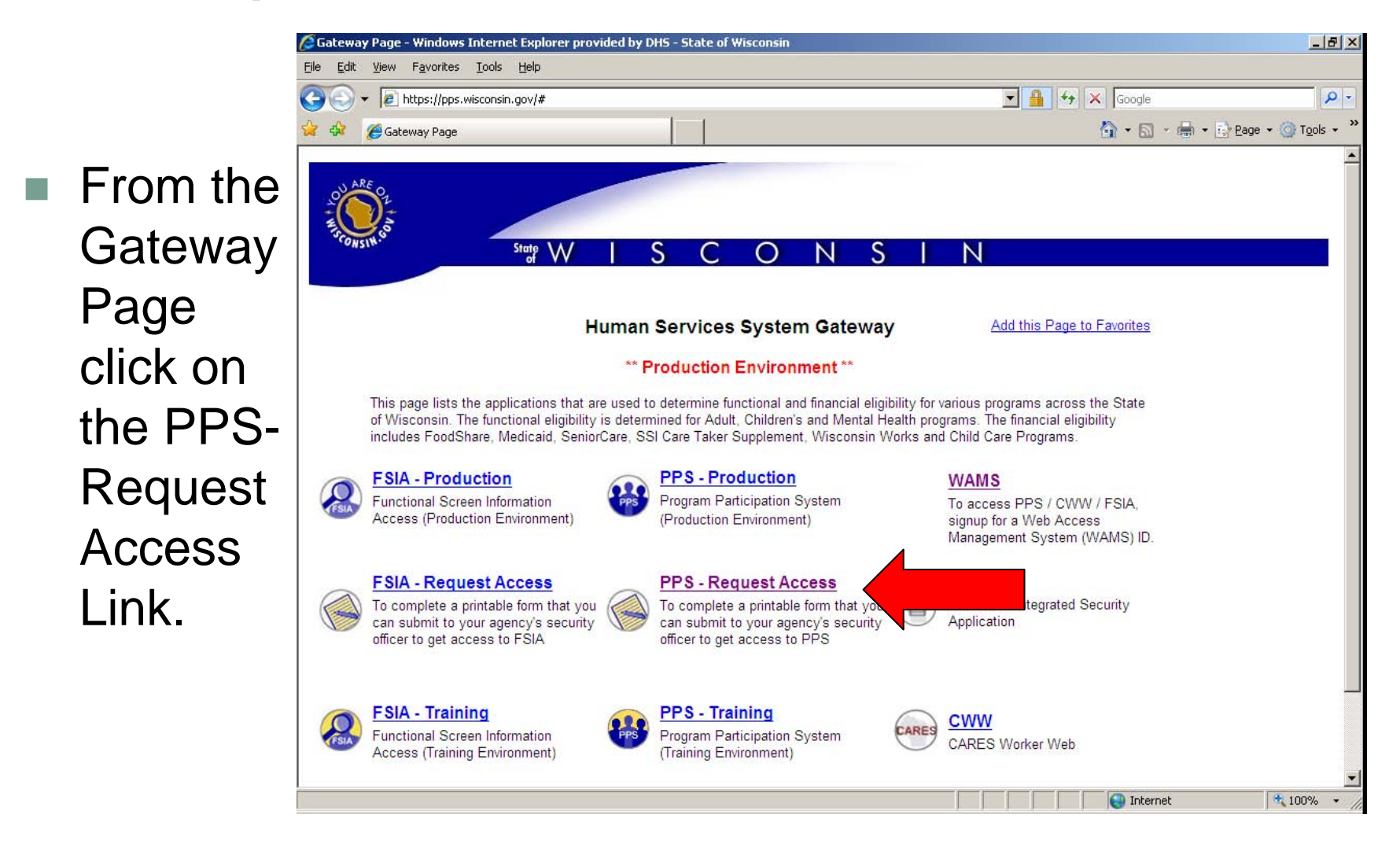

### Enter you WAMS ID and Password

| Chttps://wamsidp.ua             | wisconsin.gov/?id=EntDefaultLogin&sid=0&option=credential&sid=0 - Wisconsin - Windows Internet Explorer pro                                                                                                    |                   |
|---------------------------------|----------------------------------------------------------------------------------------------------|-------------------|
| ARE OF                          | State WISCONSIN                                                                                                    | ×                 |
| WEB ACCESS<br>MANAGEMENT SYSTEM | User ID: Password:                                                                                                    |                   |
| -                               | Forgot your password? Is your account locked?<br>Request a Wisconsin User ID and Password.                                                                                                    |                   |
| У<br>8<br>Т<br>d<br>, д<br>с    | iou are accessing the State of Wisconsin Local/Wide area network. This system is for authorized users only. All equipment,<br>ystems, services, and software connected to this network are intended only for the official business use of the State of Wisconsin.<br>the State of Wisconsin reserves the right to audit, inspect and disclose all transactions and data sent over this medium in a<br>nanner consistent with State and Federal laws. By using this system you expressly consent to all such auditing, inspection and<br>isclosure. Only software approved, scanned for virus, and licensed for State of Wisconsin use will be permitted on this network.<br>sny illegal or unauthorized use of State of Wisconsin equipment, systems, services, or software by any person(s) may be subject to<br>ivil or criminal prosecution under state and federal laws, and may also result in disciplinary action where appropriate. |                   |
| -                               | WAMS Home <u>Wisconsin Portal Home</u><br>Please don't bookmark this page.                                                                                                    |                   |
|                                 |                                                                                                    | Internet 🔍 100% 👻 |

Following the directions at the bottom of the form, fill in the Access Request Form, submit the request, print the form, get appropriate signatures, and fax it to the State Security Officer.

| 🟉 https:                            | ://pps.wisconsin.gov/ - PROGRAM PARTICIPATION SYSTE                                                                                                    | M Web Access Request - Windows Internet Explorer provided by DHS - Stat | _ 8 ×     |
|-------------------------------------|----------------------------------------------------------------------------------------------------|-------------------------------------------------------------------------|-----------|
| <u>F</u> ile <u>E</u> d             | lit <u>V</u> iew F <u>a</u> vorites <u>T</u> ools <u>H</u> elp                                                                                                    |                                                                         |           |
| 🚖 🏟                                 | 🐴 • 🔊 - 🖶 • 🕞 Page • 🎯 Tools • 🕢 • 🛍 🐼                                                                                                    | 3                                                                       |           |
|                                     | PROGRAM PART                                                                                                    | ICIPATION SYSTEM WEB ACCESS REQUEST                                     | *         |
| 1.                                  | Please check one of the following: *<br>© Activate User ID for access to Program Part<br>C Delete User ID for access to Program Partic<br>C Change (Profile, User Name) | icipation System<br>ipation System                                      |           |
|                                     | Effective Date:                                                                                                    | 11/07/2011 *                                                            |           |
| <u>User</u><br>2.<br>3.<br>4.<br>5. | <u>r Information</u><br>User ID:<br>(From Wisconsin Self-registration Process)<br>First Name:<br>Last Name:<br>Mother's Maiden Name:<br>User's Daytime Phone:           | <pre>* * * * * * * * * * * * * * * * * * *</pre>                        |           |
| Age                                 | ncy Information                                                                                                    |                                                                         |           |
| 6.                                  | Agency Name:                                                                                                    | *                                                                       |           |
| 7.                                  | Agency Supervisor Name:                                                                                                    | *                                                                       |           |
| 8.                                  | Supervisor's Phone Number:                                                                                                    | ( ) - * Ext:                                                            |           |
| 9.                                  | Profiles:                                                                                                    | * 🗆 Adult LTC Waitlist Full Access Profile                              | <b></b>   |
| Done                                |                                                                                                    | l l l l l l l l l l l l l l l l l l l                                   | 100% ▼ // |

#### Follow directions at the bottom of the form.

| 🖉 https://j               | pps.wisconsin.gov/ - PROGRAM PARTICIPATION SYSTEM Web Access Request - Windows Internet Explorer provided by DHS - Stat                                                                                                    |  |  |  |  |  |  |  |  |
|---------------------------|----------------------------------------------------------------------------------------------------|--|--|--|--|--|--|--|--|
| <u>F</u> ile <u>E</u> dit | <u>V</u> iew F <u>a</u> vorites <u>I</u> ools <u>H</u> elp                                                                                                    |  |  |  |  |  |  |  |  |
| 🚖 🏤 {                     | 🛐 🔹 🔝 👻 🖶 🗣 📴 Page 👻 🎯 T <u>o</u> ols 👻 🔞 📲 🐼                                                                                                    |  |  |  |  |  |  |  |  |
|                           | Mental Health Reporting Full Access                                                                                                    |  |  |  |  |  |  |  |  |
|                           | AODA Reporting Full Access                                                                                                    |  |  |  |  |  |  |  |  |
|                           | Note: Disabled profiles are unavailable at this time.                                                                                                    |  |  |  |  |  |  |  |  |
| * Denote                  | is required field.                                                                                                    |  |  |  |  |  |  |  |  |
|                           | SUBMIT                                                                                                    |  |  |  |  |  |  |  |  |
|                           | Instructions                                                                                                    |  |  |  |  |  |  |  |  |
| If you are                | assigned to more than one agency, then you must fill out a separate form for each agency to which you are assigned                                                                                                    |  |  |  |  |  |  |  |  |
| 1. Ch<br>ch               | neck the appropriate box to activate, delete, or change a User ID. Only one box should be checked. For Effective Date, enter the date the User's ID is to be activated, deleted, or anged.                                                                                        |  |  |  |  |  |  |  |  |
| 2. Fil<br>for             | 2. Fill in the same User ID entered on the Wisconsin Self-registration Process screen in which the User registered for network level access to the Program Participation System. This form is to request a system/application level User ID for the Program Participation System. |  |  |  |  |  |  |  |  |
| 3. En                     | ter the User's Name.                                                                                                    |  |  |  |  |  |  |  |  |
| 4. En                     | ter the User's Mother's Maiden Name.                                                                                                    |  |  |  |  |  |  |  |  |
| 5. En                     | ter the User's Daytime Phone Number.                                                                                                    |  |  |  |  |  |  |  |  |
| 6. En                     | ter the User's Supervisor's Name.                                                                                                    |  |  |  |  |  |  |  |  |
| 7. En                     | ter the User's Supervisor's Phone Number.                                                                                                    |  |  |  |  |  |  |  |  |
| 8. En                     | ter the User's Profile.                                                                                                    |  |  |  |  |  |  |  |  |
| 9. Th                     | ne User should enter their Signature in this field.                                                                                                    |  |  |  |  |  |  |  |  |
| 10. Th                    | ne User's Supervisor should enter their Signature in this field.                                                                                                    |  |  |  |  |  |  |  |  |
| 11. Th                    | ne State Security Officer should enter their Signature in this field.                                                                                                    |  |  |  |  |  |  |  |  |
| -                         |                                                                                                    |  |  |  |  |  |  |  |  |
| vone                      | l l l l l l l l l l l l l l l l l l l                                                                                                    |  |  |  |  |  |  |  |  |

### **Print Form**

| Chttps://pps.wisconsin.gov/?action=ADD&effdate=11%2F07%2F2011&userid=re  | edrobin&firstname=red&midi - Windows Internet Explorer pro | _ 8 ×      |
|--------------------------------------------------------------------------|------------------------------------------------------------|------------|
| <u>File Edit View Favorites Iools H</u> elp                              |                                                            |            |
| 🖕 🎄 🏠 + 🔊 - 🖶 - Egge + 🎯 Tools - 🔞 - 🎎 💽 🦓                               |                                                            |            |
| STATE OF WISCONSIN<br>DEPARTMENT OF HEALTH AND FAMILY SERVICE            |                                                            | Print      |
| Please print this form and return to the State Security Officer, fax nur | nber is 608-267-2437                                       |            |
| PROGRAM PARTICIPATION S                                                  | YSTEM WEB ACCESS REQUEST                                   |            |
|                                                                          |                                                            |            |
| 1. Please check one of the following :                                   |                                                            |            |
| X Activate User ID for access to Program Participation System            |                                                            |            |
| Change (Profile User Name, SSN)                                          |                                                            |            |
|                                                                          |                                                            |            |
| Effective Date: 11/07/2011                                               |                                                            | 1          |
|                                                                          |                                                            | - I        |
| Please fill in the following information (All items MUST be completed):  |                                                            |            |
| User Information                                                         |                                                            | 1          |
| 2. User ID (from Wisconsin Self-registration Process)                    | 3. User Name (Last, First, MI)                             |            |
| redrobin                                                                 | robin, red                                                 |            |
| 4. Mother's Maiden Name                                                  | 5. User's Phone Number                                     |            |
| smith                                                                    | (111) 111-1111 Ext                                         |            |
|                                                                          |                                                            | _          |
| Agency Information                                                       |                                                            |            |
| 6. Agency Name (Please do not abbreviate.)                               |                                                            |            |
| DHS                                                                      |                                                            |            |
| 7. Agency Supervisor Name                                                | 8. Supervisor's Phone Number                               |            |
| Mir Qader                                                                | (111) 111-1111 Ext                                         | _          |
| 9. Profiles                                                              |                                                            |            |
| State User Profile                                                       |                                                            |            |
|                                                                          |                                                            | -          |
| Done                                                                     | Internet                                                   | 🔩 100% 🔻 🏿 |

#### Get signatures and send to State Security Officer

| https://pps.wisconsin.gov/?action=ADD&effdate=11%2F07%2F2011&us                                                                                                    | serid=redrobin&firstname=red&midi - Wi                                                      | indows Internet Explorer pro                                               | _ 8 ×          |  |  |
|----------------------------------------------------------------------------------------------------|---------------------------------------------------------------------------------------------|----------------------------------------------------------------------------|----------------|--|--|
| <u>File Edit View Favorites T</u> ools <u>H</u> elp                                                                                                    |                                                                                             |                                                                            |                |  |  |
| 🖕 🎶 🏠 + 🗟 - 🖶 + 📴 Page + 🎯 T <u>o</u> ols + 🔞 - 🚉 🐼 🚳                                                                                                    |                                                                                             |                                                                            |                |  |  |
| Effective Date: 11/07/2011                                                                                                    |                                                                                             |                                                                            | Print          |  |  |
| Please fill in the following information (All items MUST be compl                                                                                                    | leted):                                                                                     |                                                                            | _              |  |  |
| User Information                                                                                                    |                                                                                             |                                                                            |                |  |  |
| 2. User ID (from Wisconsin Self-registration Process)<br>redrobin                                                                                                    | 3. User Name (Last, First, 1<br>robin, red                                                  | MI)                                                                        |                |  |  |
| 4. Mother's Maiden Name<br>smith                                                                                                    | 5. User's Phone Number<br>(111) 111-1111 Ext                                                |                                                                            |                |  |  |
| Agency Information                                                                                                    |                                                                                             |                                                                            |                |  |  |
| 6. Agency Name (Please do not abbreviate.)<br>DHS                                                                                                    |                                                                                             |                                                                            |                |  |  |
| Agency Supervisor Name     8. Supervisor's Phone Number       Air Qader     (111) 111-1111 Ext                                                                                                    |                                                                                             |                                                                            |                |  |  |
| 9. Profiles<br>State User Profile                                                                                                    |                                                                                             |                                                                            |                |  |  |
| Use of this logon and password provides access to confidential<br>Statutes. The User's signature on this form constitutes accepta<br>§49.83, §943.70(2) and with DHFS policy (attached to new logo | information, which must be safegua<br>nce of responsibility for compliance<br>n approvals). | rded in accordance with Wisconsin<br>with §49.32(10), §49.32(10m), §49.81, |                |  |  |
| 10. User Signature :                                                                                                    |                                                                                             | Date Signed :                                                              |                |  |  |
| 11. Supervisor Signature:                                                                                                    | Date Signed :                                                                               |                                                                            |                |  |  |
| 12. State Security Officer Signature :                                                                                                    |                                                                                             | Date Signed :                                                              |                |  |  |
|                                                                                                    |                                                                                             |                                                                            | ▼<br>100%      |  |  |
| lone                                                                                                    |                                                                                             |                                                                            | •••• 100% • // |  |  |

# Access to PPS

- Contacts
  - SOS Desk

Hours: Monday through Friday

8:00 – 11:30 AM

12:30 - 4:00 PM

(you may leave voice mail at other times and someone will return your call)

- E-mail: DHSSOSHelp@wisconsin.gov
- Phone: (608) 266-9198
- Fax: (608) 267-2437